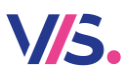

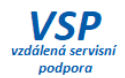

Změna DPH a přecenění od 1. 1. 2024

### Stravné 5

#### Vytvořte si bezpodmínečně zálohu dat.

Pokud si nejste jisti s výpočtem správných cen, můžete použít aplikaci <u>Kačka</u> kalkulačka cen jídel ve školní jídelně, která je součástí ekonomického systému <u>Adelis</u>.

#### Verze programu

Postupy zde uvedené jsou pro verzi 5.10 a vyšší. Pokud máte verzi nižší, doporučujeme provést upgrade programu na verzi 5.11.

#### Zjištění verze

V menu programu zvolte:

| Ċ | 🕐 Stravné - [Pracovní plocha] |          |                |                                 |                 |                    |                        |                                       |  |  |
|---|-------------------------------|----------|----------------|---------------------------------|-----------------|--------------------|------------------------|---------------------------------------|--|--|
|   | Akce                          | Tlačítka | Seznamy        | Nastavení                       | Spo             | lečné              | Servis CF              | Program                               |  |  |
|   |                               |          |                |                                 |                 |                    | 1                      | Stav systému<br>Přihlášení k databázi |  |  |
|   | ) Stav s                      | systému  |                |                                 |                 |                    |                        |                                       |  |  |
| C | Souhrn                        | Počítač  | Program        | Stav progra                     | imu             | Data               | Tabulka                |                                       |  |  |
|   | Pro                           | gram     |                |                                 |                 |                    |                        |                                       |  |  |
|   |                               | Ap       | likace: X<br>S | - ProVIS 2.31<br>- Stravne 5.11 | (16.11<br>(16.1 | 1.2023 2<br>1.2023 | 20:10:10)<br>20:11:17) |                                       |  |  |

#### Změna Specifikací DPH

1. Zvolte plochu Konfigurace programu a zde tlačítko Nastavení programu. V průvodci pak spusťte volbu pro změnu DPH.

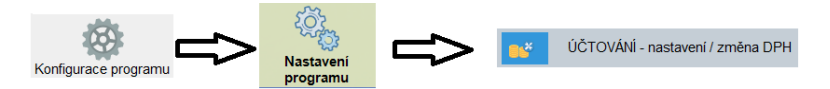

2. V průvodci se pak postavte na **poslední platnou** definici pro specifikaci DPH a zvolte tlačítko pro **vytvoření kopie**.

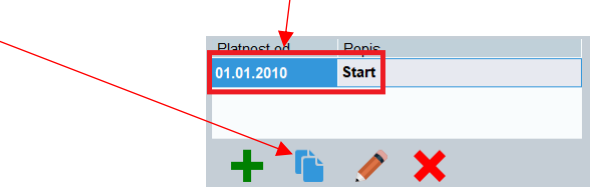

3. Zadejte datum, od kdy mají nové sazby DPH platit, vyplňte libovolný popis.

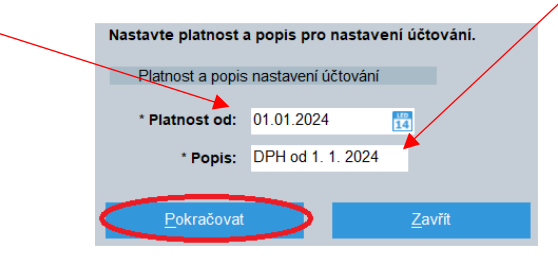

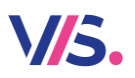

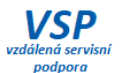

4. V sekci **Specifikace účtování zrušte** zatržení **Jen použité v programu**. Založte **novou** specifikaci **STR-S3 Stravné – snížená sazba 12%**. Takto vytvořte nové řádky pro všechny specifikace s novou sazbou. Pokud nepřenášíte doklady a faktury do Účtárny může být označení pro všechny nové specifikace stejné. Pokud však přenášíte doklady a faktury do účtárny musí se shodovat s již vytvořenou specifikací v Účtárně.

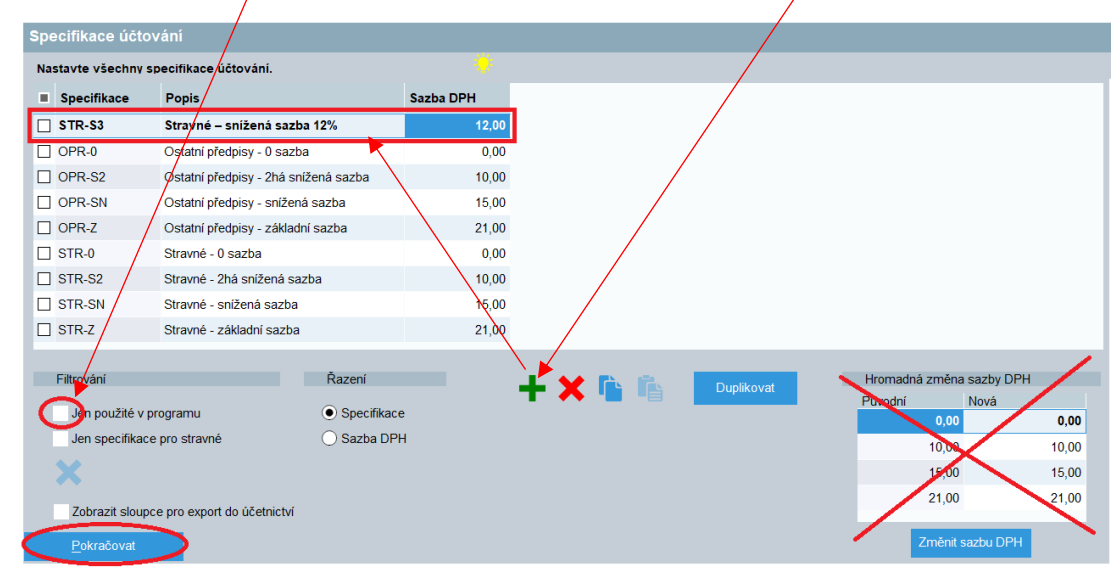

Pozn.: v žádném případě/nepoužívejte volbu pro Hromadnou změnu DPH v programu.

5. V sekci **Stravné a zisk zrušte** zatržení **Jen použité v programu**. Změňte ty specifikace, které nově spadají do sazby 12%, **například** (nově se jedná o všechny cizí strávníky a učitele bez ohledu na to, zda odebírají stravu na jídelně nebo se strava vyváží). Pokud Vám nějaký řádek chybí, **přidejte jej**.

POZOR! Změnu je potřeba vykonat ve sloupci Specifikace Stravné i Specifikace zisk.

|        |                        |                      | Pú                 | ůvodní stav         |                  |           |              |
|--------|------------------------|----------------------|--------------------|---------------------|------------------|-----------|--------------|
| Strav  | vné a zisk             |                      |                    |                     |                  |           |              |
| Vyplňt | te specifikace účtován | ií pro stravné a zis | ik.                | / 🔅                 |                  |           |              |
|        | Režim stravování       | Režim výdeje         | Specifikace stravn | é Sazba DPH         | Specifikace zisk | Sazba DPH |              |
|        | Děti HČ                | Akce 🔱               | STR-0              | 0,00                | STR-0            | 0,00      | •            |
|        | Děti HČ                | Jídelna              | STR-0              | • 0,00              | STR-0            | 0,00      | - <b>+</b> - |
|        | Děti HČ                | Mateřské školy       | STR-0              | • 0,00              | STR-0            | 0,00      |              |
|        | Děti HČ 🛛 🔱            | Várnice (vývoz 🔱     | STR-0              | 0,00                | STR-0            | 0,00      | *            |
|        | Zam. HČ                | Jídelna              | STR-S2             | 10,00               | STR-S2           | 10,00     | Duplikovat   |
|        | Zam. HČ                | Mateřské školy       | STR-S2             | 10,00               | STR-S2           | 10,00     |              |
|        | Zam. HC 🚺              | Várnice (vývoz 🔱     | STR-SN             | 15,00               | STR-SN           | 15,00     |              |
|        | Cizí DC                | Akce 👢               | STR-0              | • 0,00              | STR-0            | 0,00      |              |
|        | Cizí DČ                | Jídelna              | STR-S2             | 10,00               | STR-S2           | 10,00     |              |
|        | Cizí DČ                | Mateřské školy       | STR-SN             | 15,00               | STR-SN           | 15,00     |              |
|        | Cizi DČ                | Pečovatelská služ    | STR-SN             | 15,00               | STR-SN           | 15,00     |              |
|        | Cizí DČ                | Várnice (vývoz stra  | STR-SN             | 15,00               | STR-SN           | 15,00     |              |
|        |                        |                      |                    |                     |                  |           |              |
|        |                        |                      |                    |                     |                  |           |              |
| Fi     | trování                |                      | Řazení             |                     |                  |           |              |
| C      | Jen použité v programi | ı                    | Režim stravov      | vání + Režim výdeje |                  |           |              |
|        |                        |                      | 🔵 Režim výdeje     | + Režim stravování  |                  |           |              |
|        |                        |                      | O Specifikace St   | travné              |                  |           |              |
|        | <u>P</u> okračovat     | >                    | O Specifikace Zi   | isk                 |                  |           |              |
|        |                        |                      |                    |                     |                  |           |              |

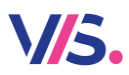

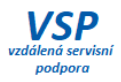

Nechte přepsat i ostatní stejné specifikace.

| 1 Hron | nadná změna hodnot        |            |                          | _                                | -         |       | ×                  |
|--------|---------------------------|------------|--------------------------|----------------------------------|-----------|-------|--------------------|
| 0      | Chcete změnit specifikaci | i 'STR-S2' | ' na 'STR-S3' u všech zá | iznamů, které mají vyplněnou spe | ecifikaci | 'STR- | S2'?               |
|        | Ano                       | Ne         | Ne (neptat se)           | ľ                                |           | 8     | $\mathbf{X}_{\mu}$ |

Stejnou změnu proveďte i pro další specifikace, u kterých je potřeba sazbu změnit.

|       | Výsledek                    |                      |                              |           |                           |           |  |  |  |
|-------|-----------------------------|----------------------|------------------------------|-----------|---------------------------|-----------|--|--|--|
| Strav | Stravné a zisk              |                      |                              |           |                           |           |  |  |  |
|       | Režim stravování<br>Děti HČ | Režim výdeje<br>Akce | Specifikace stravné<br>STR-0 | Sazba DPH | Specifikace zisk<br>STR-0 | Sazba DPH |  |  |  |
|       | Děti HČ                     | Jídelna              | STR-0                        | 0,00      | STR-0                     | 0,00      |  |  |  |
|       | Děti HČ                     | Mateřské školy       | STR-0                        | 0,00      | STR-0                     | 0,00      |  |  |  |
|       | Děti HČ 🤳                   | Várnice (vývoz 🔱     | STR-0                        | 0,00      | STR-0                     | 0,00      |  |  |  |
|       | Zam. HČ                     | Jídelna              | STR-S3                       | 12,00     | STR-S3                    | 12,00     |  |  |  |
|       | Zam. HČ                     | Mateřské školy       | STR-S3                       | 12,00     | STR-S3                    | 12,00     |  |  |  |
|       | Zam. HČ 🛛 🔱                 | Várnice (vývoz 🤳     | STR-S3                       | 12,00     | STR-S3                    | 12,00     |  |  |  |
|       | Cizí DČ                     | Akce 👢               | STR-0                        | 0,00      | STR-0                     | 0,00      |  |  |  |
|       | Cizí DČ                     | Jídelna              | STR-S3                       | 12,00     | STR-S3                    | 12,00     |  |  |  |
|       | Cizí DČ                     | Mateřské školy       | STR-S3                       | 12,00     | STR-S3                    | 12,00     |  |  |  |
|       | Cizí DČ                     | Pečovatelská služ    | I STR-S3                     | 12,00     | STR-S3                    | 12,00     |  |  |  |
|       | Cizí DČ                     | Várnice (vývoz str   | STR-S3                       | 12,00     | STR-S3                    | 12,00     |  |  |  |

6. V sekci **Dotace stravné (FKSP) zrušte** zatržení **Jen použité v programu**. Stejným způsobem jako v předchozím bodu změňte ty specifikace, které nově spadají do sazby 12%, **například**. Pokud Vám nějaký řádek chybí, **přidejte jej**.

|        |                                |          |                                 | Původní stav            |                    |           |            |
|--------|--------------------------------|----------|---------------------------------|-------------------------|--------------------|-----------|------------|
| Dota   | ice Stravné (FKSP)             |          |                                 |                         | _                  |           |            |
| Vyplňt | e specifikace účtování pro dot | tace.    |                                 |                         |                    | _ /       |            |
|        | Režim dotací                   | /        | Režim stravování                | Režim výdeje            | Specifikace dotace | Sazba OPH |            |
|        | FKSP                           | <b>I</b> | Děti HČ                         | Jidelna 🤳               | STR-0              | 0,00      | -          |
|        | FKSP                           | Ŧ        | Děti HČ                         | Várnice (vývoz stra     | STR-0              | 0,00      | -+         |
|        | FKSP                           |          | Zam. HČ                         | Jídelna                 | STR-0              | 0,00      |            |
|        | FKSP                           |          | Zam. HČ                         | Mateřské školy          | STR-0              | 0,00      | *          |
|        | FKSP                           | t        | Zam. HČ                         | 📕 Várnice (vývoz stra 🤳 | STR-SN             | 15,00     | Duplikovat |
|        | FKSP                           | t        | Cizí DČ                         | 📕 Jídelna 🛛 🗸           | STR-S2             | 10,00     | Bapintovat |
|        | FKSP                           | t        | Cizí DČ                         | 📕 Várnice (vývoz stra 🤳 | STR-SN             | 15,00     |            |
|        | Jiné dotace                    | t        | Děti HČ                         | 📕 Jídelna 🛛 🗸           | STR-0              | 0,00      |            |
|        | Jiné dotace                    | Ţ        | Děti HČ                         | 📕 Várnice (vývoz stra 🤳 | STR-0              | 0,00      |            |
|        | Jiné dotac∉                    | t        | Zam. HČ                         | 📕 Jídelna 🛛 🕹           | STR-S2             | 10,00     |            |
|        | Jiné dotace                    | Ļ        | Zam. HČ                         | 🕨 Várnice (vývoz stra 🤳 | STR-SN             | 15,00     |            |
|        | Jiné dotace                    | t        | Cizí DČ                         | 📕 Jídelna 🛛 🕹           | STR-S2             | 10,00     |            |
|        | Jiné dotace                    | Ļ        | Cizí DČ                         | 🕨 Várnice (vývoz stra 🤳 | STR-SN             | 15,00     |            |
|        |                                |          |                                 |                         |                    |           |            |
| Fi     | Irování                        |          | Řazení                          |                         |                    |           |            |
| 6      |                                |          |                                 |                         |                    |           |            |
|        | Jeh použité v programu         |          | Režim dota                      | ce + Režim stravování + | Režim výdeje       |           |            |
| -      | <u>P</u> okračovat             |          | Režim dota                      | ce + Režim výdeje + Re  | žim stravování     |           |            |
|        |                                |          | <ul> <li>Režim strav</li> </ul> | vování + Režim výdeje + | Režim dotace       |           |            |

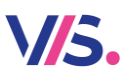

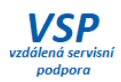

#### Výsledek

| Režim dotací | Režim stravování | Režim výdeje          | Specifikace dotace | Sazba DPH |
|--------------|------------------|-----------------------|--------------------|-----------|
| FKSP 👢       | Děti HČ 🛛 🤳      | Jídelna 🔱             | STR-0              | 0,00      |
| FKSP         | Děti HČ 🤳        | Várnice (vývoz stra 🔱 | STR-0              | 0,00      |
| FKSP         | Zam. HČ          | Jídelna               | STR-0              | 0,00      |
| FKSP         | Zam. HČ          | Mateřské školy        | STR-0              | 0,00      |
| FKSP         | Zam. HČ 🛛 🤳      | Várnice (vývoz sti 🔱  | STR-S3             | 12,00     |
| FKSP         | Cizí DČ          | Jídelna 🔱             | STR-S3             | 12,00     |
| FKSP         | Cizí DČ          | Várnice (vývoz str 🤳  | STR-S3             | 12,00     |
| Jiné dotace  | Děti HČ 🤳        | Jídelna 🔱             | STR-0              | 0,00      |
| Jiné dotace  | Děti HČ 🤳        | Várnice (vývoz stra 🤳 | STR-0              | 0,00      |
| Jiné dotace  | Zam. HČ 🛛 🦊      | Jídelna 👤             | STR-S3             | 12,00     |
| Jiné dotace  | Zam. HČ 🛛 🤳      | Várnice (vývoz st 🔱   | STR-S3             | 12,00     |
| Jiné dotace  | Cizí DČ          | Jídelna 🔱             | STR-S3             | 12,00     |
| Jiné dotace  | Cizí DČ          | Várnice (vývoz st 🔱   | STR-S3             | 12,00     |

## 7. V sekci Kalkulační položky zrušte zatržení Jen použité v programu. Zvolte tlačítko Vyplnit kalkulace podle stravného.

| Kalkula | ační položky                         |               |                     |                        |           |     |                   |
|---------|--------------------------------------|---------------|---------------------|------------------------|-----------|-----|-------------------|
| Vyplňt  | e specifikace účtování pro kalkulači | ní položky.   |                     |                        |           |     |                   |
|         | Kalkulační položka                   | Režim         | Režim výdeje        | Specifikace kalkulační | Sazba DPH |     |                   |
|         | Potraviny U                          | Děti HČ 🔱     | Akce U              | STR-0                  | 0,00      |     |                   |
|         | Potraviny                            | Děti HČ       | Jídelna             | STR-0                  | 0,00      | _   | +                 |
|         | Potraviny                            | Děti HČ       | Mateřské školy      | STR-0                  | 0,00      |     | Γ.                |
|         | Potraviny U                          | Děti HČ 🛛 🔱   | Várnice (vývoz 🕹    | STR-0                  | • 0,00    |     | ×                 |
|         | Potraviny                            | Zam. HČ       | Jídelna             | STR-S2                 | 10,00     | D   | Inlikovat         |
|         | Potraviny                            | Zam. HČ       | Mateřské školy      | STR-0                  | • 0,00    |     | μικοναι           |
|         | Potraviny U                          | Zam. HČ 🛛 🔱   | Várnice (vývoz 🔱    | STR-SN                 | 15,00     |     |                   |
|         | Potraviny                            | Cizí DČ 🛛 🕹   | Akce 🤳              | STR-0                  | 0,00      |     |                   |
|         | Potraviny                            | Cizí DČ       | Jídelna             | STR-S2                 | 10,00     |     |                   |
|         | Potraviny                            | Cizí DČ       | Mateřské školy      | STR-0                  | 0,00      |     | +                 |
|         | Potraviny                            | Cizí DČ       | Pečovatelská služi  | STR-0                  | 0,00      |     | Vyplnit           |
|         | Potraviny                            | Cizí DČ       | Várnice (vývoz stra | STR-SN                 | 15,00     | spe | cifikace<br>podle |
|         | Mzdy - výroba                        | Děti HČ       | Jídelna             | STR-0                  | 0,00      | st  | avného            |
|         |                                      | Ť             |                     |                        |           |     |                   |
| Filt    | evání                                | Řazení        |                     |                        |           |     |                   |
|         | en použité v programu                | Kalk. polož   | ka + Režim stravov  | ání + Režim výdeje     |           |     |                   |
| Y       | Deleviteret                          | 🔿 Kalk. polož | ka + Režim výdeje   | + Režim stravování     |           |     |                   |
|         | Pokračovat                           | 🔵 Režim stra  | vování + Režim výd  | leje + Kalk. Položka   |           |     |                   |

Výsledek

| Kalkulační položka | Režim       | Režim výdeje        | Specifikace kalkulační |   | Sazba DPH |
|--------------------|-------------|---------------------|------------------------|---|-----------|
| Potraviny          | Děti HČ 🛛 🤳 | Akce 🤳              | STR-0                  | Ŧ | 0,00      |
| Potraviny          | Děti HČ     | Jídelna             | STR-0                  | t | 0,00      |
| Potraviny          | Děti HČ     | Mateřské školy      | STR-0                  | t | 0,00      |
| Potraviny          | Děti HČ 🤳   | Várnice (vývoz 🦊    | STR-0                  | t | 0,00      |
| Potraviny          | Zam. HČ     | Jídelna             | STR-S3                 | Ť | 12,00     |
| Potraviny          | Zam. HČ     | Mateřské školy      | STR-S3                 | t | 12,00     |
| Potraviny          | Zam. HČ 🛛 👃 | Várnice (vývoz 🦊    | STR-S3                 | t | 12,00     |
| Potraviny          | Cizí DČ 🤳   | Akce 🔱              | STR-0                  | t | 0,00      |
| Potraviny          | Cizí DČ     | Jídelna             | STR-S3                 | Ť | 12,00     |
| Potraviny          | Cizí DČ     | Mateřské školy      | STR-S3                 | t | 12,00     |
| Potraviny          | Cizí DČ     | Pečovatelská služ   | STR-S3                 | t | 12,00     |
| Potraviny          | Cizí DČ     | Várnice (vývoz stra | STR-S3                 | t | 12,00     |
| Mzdy - výroba      | Děti HČ     | Jídelna             | STR-0                  | t | 0,00      |

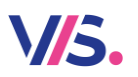

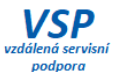

8. Pokud fakturujete ostatní platby produktů, tak v sekci **Ostatní předpisy** musíte odpovídajícím způsobem změnit i specifikace těchto **ostatních plateb** u kterých se změnila sazba DPH. **Zrušte** zatržení **Jen použité v programu**.

Zde doporučujeme neprovádět hromadnou změnu a opravit příslušné sazby jednotlivě.

| Osta      | tní předpisy                               |             |                 |                    |    |           |          |            |
|-----------|--------------------------------------------|-------------|-----------------|--------------------|----|-----------|----------|------------|
| Vyplňte   | e specifikace účtování pro všechny předpis | <i>ı</i> .  |                 |                    | /  |           |          |            |
|           | Předpis                                    | Re          | ežim stravování | Specifikace předpi | su | Sazba DPH |          |            |
|           | Vrácení - Čipy                             | Cia         | zí DČ           | OPR-0              | t, | 0,00      |          | 10 A.      |
|           | Přidělení mimo evidenci - Čipy             | Ciz         | zí DČ           | OPR-0              | Ŧ  | 0,00      |          | T          |
|           | Zrušení mimo evidenci - Čipy               | Ciz         | zí DČ           | OPR-0              | I. | 0,00      |          | X          |
|           | Příjem a výdej na sklad - Čipy             | Ciz         | zí DČ           | ORR-0              | t  | 0,00      |          |            |
|           | Doplňkový sortiment 0% DPH                 | 🕹 Ciz       | zí DČ 🛛 👢       | STR 0              | Ţ  | 0,00      |          | Duplikovat |
|           | Doplňkový sortiment snížená sazba DPH      | 💶 Ciz       | zi dč 🛛 🕹       | STR-0              | t  | 0,00      |          |            |
|           | Doplňkový sortiment základní sazba DPH     | Ci:         | zí DČ 🛛 👃       | STR-0              | Ļ  | 0,00      |          |            |
|           | Manipulační poplatek                       | Cia         | zí DČ           | OPR-0              | Ť  | 0,00      |          |            |
|           | Ostatní                                    | Ciz         | zí DČ           | STR-S2             | Ţ  | 10,00     |          |            |
|           | Stravné - doplatek do plné ceny (Cizi)     | 👢 Ciz       | zí DČ 🛛 🕹       | STR-0              | t  | 0,00      |          |            |
|           | Prodej - Pouzdra                           | Ciz         | zí DČ           | OPR-0              | Ļ  | 0,00      |          |            |
|           | Vrácení - Pouzdra                          | Ciz         | zí DČ           | OPR-0              | t  | 0,00      |          |            |
|           | Příjem a výdej na sklad - Pouzdra          | Ciz         | zí DČ           | OPR-0              | Ţ  | 0,00      | _        |            |
|           |                                            |             |                 |                    |    |           | <u> </u> |            |
| Filt      | rování                                     | Řazení      |                 | - E                |    |           |          |            |
| $\square$ | n použité v programu                       | Režim stra  | avování         | _                  |    |           |          |            |
| Z         | <u>P</u> okračovat                         | Specifikace | e předpisu      |                    |    |           |          |            |

Výsledek

| Předpis                                    | Režim stravování | Specifikace předpisu | Sazba DPH |
|--------------------------------------------|------------------|----------------------|-----------|
| Vrácení - Čipy                             | Cizí DČ          | OPR-0                | 0,00      |
| Přidělení mimo evidenci - Čipy             | Cizí DČ          | OPR-0                | 0,00      |
| Zrušení mimo evidenci - Čipy               | Cizí DČ          | OPR-0                | 0,00      |
| Příjem a výdej na sklad - Čipy             | Cizí DČ          | OPR-0                | 0,00      |
| Doplňkový sortiment 0% DPH                 | Cizí DČ          | STR-0                | 0,00      |
| Doplňkový sortiment snížená sazba DPH 🛛 🕴  | Cizí DČ          | STR-0                | 0,00      |
| Doplňkový sortiment základní sazba DPH 🛛 🕴 | Cizí DČ          | STR-0                | 0,00      |
| Manipulační poplatek                       | Cizí DČ          | OPR-0                | 0.00      |
| Ostatní                                    | Cizí DČ          | STR-S3               | 12,00     |
| Stravné - doplatek do plné ceny (Cizí)     | Cizí DČ 🛛 👃      | STR-0                | 0,00      |
| Prodej - Pouzdra                           | Cizí DČ          | OPR-0                | 0,00      |

9. V sekci **Zálohy** potvrďte tlačítko **Vyplnit podle prvního produktu kategorie** a vybrat hlavní chod oběd.

| Zálol   |                          |                    |                   |                 |                                                |       |                                   |
|---------|--------------------------|--------------------|-------------------|-----------------|------------------------------------------------|-------|-----------------------------------|
| Vyplňte | specifikace účtování pro | zálohy.            |                   |                 |                                                |       |                                   |
|         | Kategorie                | Popis kategorie    | Specifikace záloh | у               | Sazba DPH                                      |       |                                   |
|         | C2                       | cizí 10% JÍDELNA   | STR-0             | ţ               | 0,00                                           | - Vy  | /berte jídlo, ze kterého se převe |
|         | CE15                     | Fazole 15% Odnos   | STR-0             |                 | 0,00                                           |       |                                   |
|         | CIZ                      | cizí 15 % ODNOS    | STR-0             |                 | 0,00                                           | Jídlo | Popis                             |
|         | MS1                      | děti 5. MŠ 3-6 let | STR-0             | 1               | 0,00                                           | c     | Oběd                              |
|         | MS2                      | děti 9. MŠ 3-6 let | STR-0             | L L             | 0,00                                           | D     | Svačina                           |
| -       | 2000                     | 7411.0 110         | 070.0             | -               | <u>~ ~ ~ / / / / / / / / / / / / / / / / /</u> | 6     | OK Storno                         |
| Filt    | rování                   |                    |                   |                 | <b>,</b> / I                                   |       |                                   |
|         | Uložit                   |                    |                   | Vyplni<br>produ | t podle prvního<br>uktu kategorie              |       |                                   |

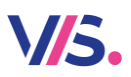

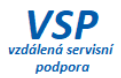

Výsledek

| Kategorie | Popis kategorie  | Specifikace zálohy | Sazba DPH |  |
|-----------|------------------|--------------------|-----------|--|
| C2        | cizí 10% JÍDELNA | STR-S3 🤳           | 12,00     |  |
| CE15      | Fazole 15% Odnos | STR-S3 🛛           | 12,00     |  |
| CIZ       | cizí 15 % ODNOS  | STR-S3 🤳           | 12,00     |  |

# Po uložení poslední sekce je změna sazeb DPH hotova. Nezapomeňte provést přecenění pro klienty, pokud je to potřeba.

Návod na přecenění v programu Stravné